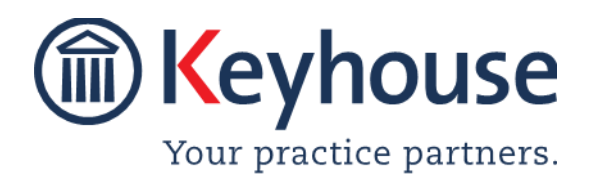

Keyhouse Computing Ltd. IMI Business Campus, Sandyford Road, Dublin 16. Call +353 1 2902222 Email info@keyhouse.ie

## Sending SMS Messages using Keyhouse

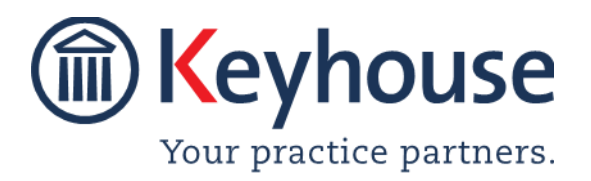

Keyhouse Computing Ltd. IMI Business Campus, Sandyford Road, Dublin 16.

Call +353 1 2902222 Email info@keyhouse.ie

## **Use the SMS Option**

#### Overview

Using the SMS Option in Keyhouse will enable users to send text messages to both clients and associates from their pc's or laptops. There is also an Opt Out option for clients and associates who do not want to receive messages in this way.

**NOTE**: This feature must be activated by your System Administrator before it can be used. In addition, template messages can also be created for use by your System Administrator.

#### Adding Mobile Numbers for Clients and Client Contacts

- 1. Open a matter for the client and click to Current Client Details.
- 2. Enter the mobile number in the format of your choice and click OK to save.

| )             |                        | Current Cli       | ent Details       |          |                         | - 0          |
|---------------|------------------------|-------------------|-------------------|----------|-------------------------|--------------|
| Code HAR003   | lient Name             | Bren              | nda Hartley       |          |                         |              |
|               | nvelope Name           | Enter             | r envelope name   |          |                         |              |
| Corporate     | Personal               | Legal Details     | Billing Detail    | 5        | Permission              | Bank Details |
| General       | Client Contacts        | Notes             | Matters           |          | Cross Ref               | Categories   |
| Salutation    | Brenda                 |                   | Main Contac       | t        | Enter main contact      |              |
| Address       | IMI Campus             |                   | Telephone         |          | 01-290 2222             |              |
|               | Sandyford<br>Dublin 16 |                   | Fax No            |          | Enter fax number        |              |
|               |                        |                   | Mobile            |          | 087-338 6101            | 🖤 Opt-Ou     |
| E-Mail        | brenda@keyhouse.ie     | 9                 | Secondary E       | Mail     | Enter seconday email    | id           |
| Other ref     | Enter other ref        | PPS no            |                   | 9874563B |                         |              |
| Fee Earner *  | Carol Nolan            | ~                 | Spouse PPS        |          | Enter spouse PPS number |              |
| Client VAT no | Enter VAT number       |                   | PPS Tax type      |          | Select PPS tax type     |              |
| Postal code   | Enter postal code      |                   | County            |          | Enter county            |              |
| DX Address    | Enter DX Address       |                   | Nationality       |          | Select nationality      | 1            |
|               |                        |                   | Warning Me        | sage     | Please correspond by    | Email        |
| Web Password  | Enter Web Password     |                   |                   |          | Disallow new Matter     | s            |
| Anti mone     | y laundering checked   | Check if this Con | tact is an organi | sation   | Receive monthl          | y statements |
| 16 Jul 2020   | ×                      |                   |                   |          | (                       | OK Canc      |

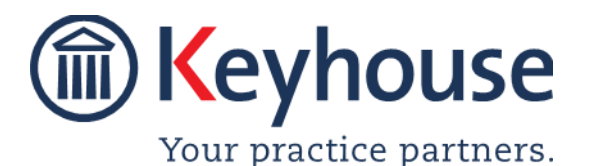

### How To Guide

3. To add a mobile number for a client contact, click to Client Contacts Tab in the Current Client Details.

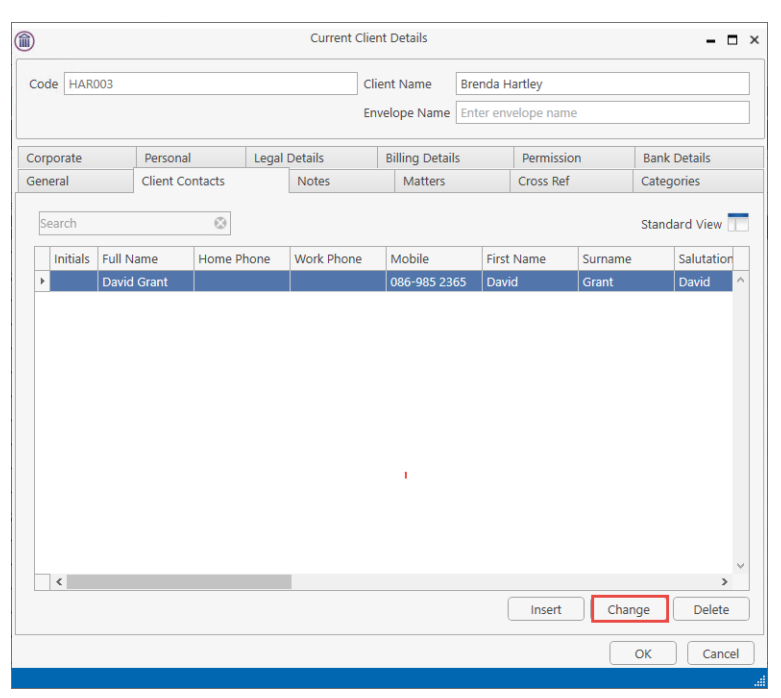

#### 4. Click Change

|             |                   | C                  | hange Other C | ontact Detail | s                       | ×        |
|-------------|-------------------|--------------------|---------------|---------------|-------------------------|----------|
| General B   | ank Details       | Contact Categories |               |               |                         |          |
| Initial     | Enter initia      | 1                  | M             | arital Status | Select marital status   | ~        |
| Title       | Enter title       |                    | PF            | S Number      | Enter PPS number        |          |
| Full Name   | David Gran        | nt                 | Но            | ome Phone     | Enter home phone number |          |
| First Name  | David             |                    | w             | ork Phone     | Enter work phone number |          |
| Surname     | Grant             |                    | Fa            | x Number      | Enter fax number        |          |
| Salutation  | David             |                    | м             | obile         | 086-985 2365            | Popt-Out |
| Address     | 1 Main Str        | eet                | En            | nail Address  | dgrant@hotmail.cmo      |          |
|             | Naas<br>Co Kilare |                    | Da            | ate Of Birth  | Please select date      | *        |
|             |                   |                    | Da            | ate Of Death  | Please select date      | ~        |
| County      | Enter cour        | ity                | M             | arriage Date  | Please select date      | ~        |
| Postal Code | Enter post        | al code            | 00            | ccupation     | Enter occupation        |          |
| DX Ref      | Please ent        | er DX ref          |               |               |                         |          |
|             |                   |                    |               |               |                         |          |
|             |                   |                    |               |               | 0                       | Cancel   |

5. Enter the mobile number in the format of your choice and click OK and OK again to close the Current Client Details.

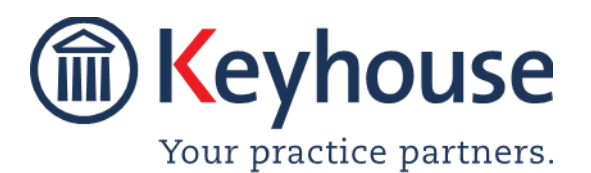

#### Adding Mobile Numbers for Associates and Associate Contacts

This can be done from the Associates Option on the Search/Open Screen or from the Associates section of the Matter.

1. Open the Associates section and select the required associate, double click to open.

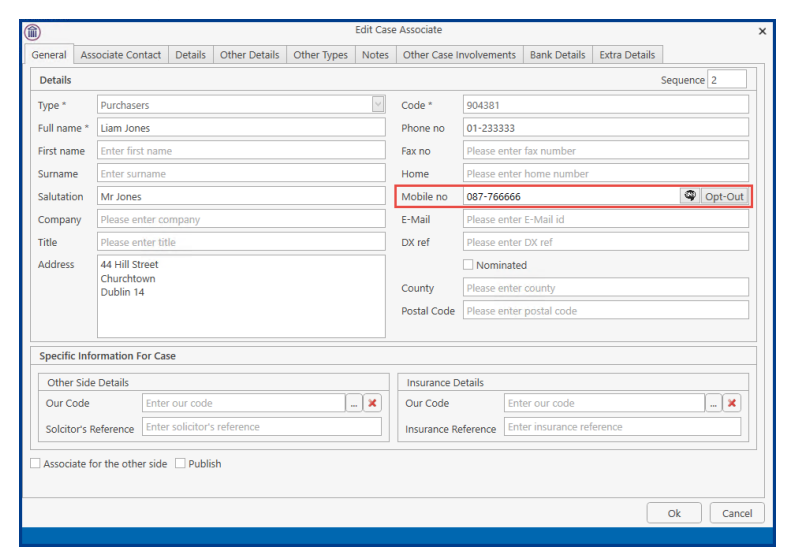

- 2. Enter the mobile number in the format of your choice and click OK.
- 3. To add the mobile number to an Associate Contact, open the associate and click to the Associate Contact Tab.

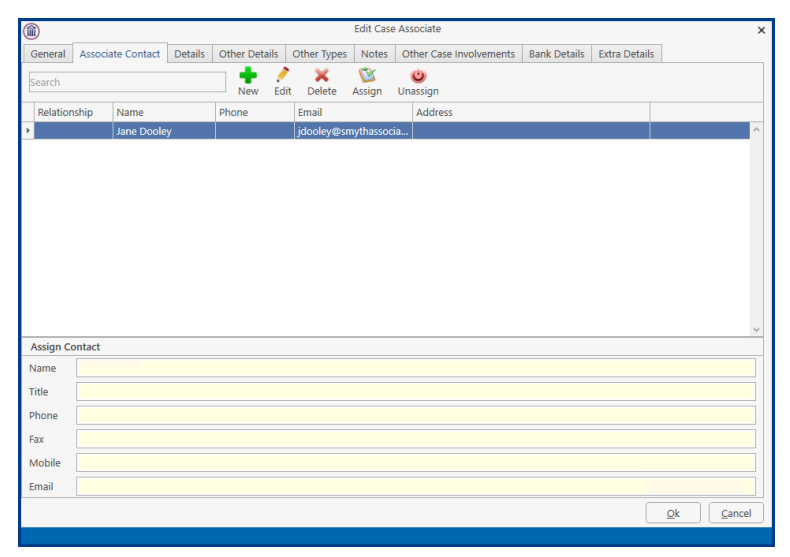

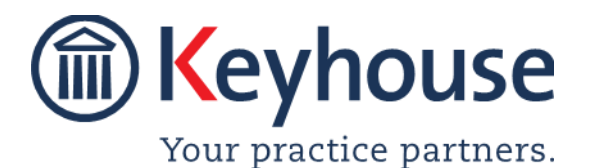

### How To Guide

4. Double Click on the Associate Contact or right click and click Edit to open the Associate Contact.

| Associate Code |                    |        |                    | ×        |
|----------------|--------------------|--------|--------------------|----------|
| Associate Code | JOEBOL             | ID     |                    | 12       |
| Name *         |                    |        |                    |          |
| Jane Kent      |                    |        |                    |          |
| Address        |                    |        |                    |          |
| Enter address  |                    |        |                    |          |
| Salutation     | Enter salutation   | Phone  | Enter phone number |          |
| Title          | Please enter title | Fax    | Enter fax number   |          |
| E-mail         | jkent@bloggs.ei    | Mobile | 085-852 9632       | Opt-Out  |
| Relationship   | Enter relationship |        |                    |          |
| Notes          |                    |        |                    |          |
| Enter note     |                    |        | O                  | k Cancel |

5. Enter the mobile number in the format of your choice and click Ok. Click OK to close the Associate Tab.

#### Send an SMS Message

This can be done in three different ways.

# Option 1 - Using New Item Option where the mobile number is recorded on the system.

- 1. Open the matter you wish to send the SMS message from.
- 2. Click on the New Item button.
- 3. Select SMS Message to open the message Window

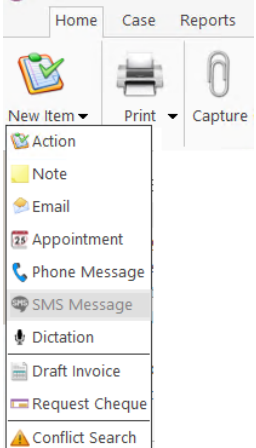

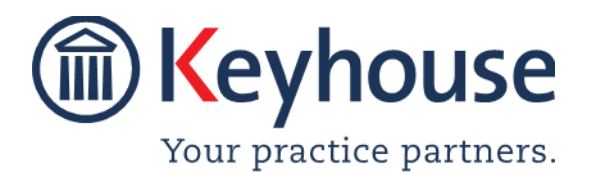

### How To Guide

|                                        | SMS Message |                 |
|----------------------------------------|-------------|-----------------|
|                                        |             |                 |
|                                        |             | Templates       |
|                                        |             |                 |
|                                        |             |                 |
|                                        |             |                 |
|                                        |             |                 |
|                                        |             |                 |
|                                        |             |                 |
|                                        |             |                 |
|                                        |             |                 |
|                                        |             |                 |
|                                        |             |                 |
|                                        |             | 0/160           |
| Date: 03/09/2020 08:18:33 Status: unse | ent         | Send SMS Cancel |
|                                        |             |                 |

4. Click on the Browse Button to see all the mobile numbers assigned to the matter.

| ( | Select Contacts |                |  |              |                |       | x |
|---|-----------------|----------------|--|--------------|----------------|-------|---|
|   | Search          |                |  |              |                |       |   |
|   | Code            | Name/Company   |  | Mobile No.   | Туре           |       |   |
| I | HAR003          | Brenda Hartley |  | 0873386101   | Client         |       | ^ |
|   | HAR003          | Brenda Hartley |  | 0873386101   | Client         |       |   |
|   | HAR003          | (David Grant)  |  | 086-985 2365 | Client Contact |       |   |
|   | SMY004          | Jane Dooley    |  | 0859512365   | Solicitors     |       |   |
|   | JOEBOL          | Jane Kent      |  | 085-852 9632 | Solicitors     |       |   |
|   | 904381          | Liam Jones     |  | 087-766666   | Purchasers     |       |   |
|   |                 |                |  |              |                |       | ~ |
| ſ | То              |                |  |              |                |       | x |
|   | Show All Co     | ntacts         |  |              | Ok             | Cance | 4 |

5. Tick the See all Contacts to see all other contacts on the matter.

|         |                                |              | □ ×                 |        |
|---------|--------------------------------|--------------|---------------------|--------|
| Search  |                                |              |                     |        |
| Code    | Name/Company                   | Mobile No.   | Туре                |        |
| ► JOEBO | DL Bloggs & Co                 |              | Solicitors          | ^      |
| HARO    | 03 Brenda Hartley              | 0873386101   | Client              |        |
| HARO    | 03 Brenda Hartley              | 0873386101   | Client              |        |
| HARO    | 03 (David Grant)               | 086-985 2365 | Client Contact      |        |
| 90443   | 9 David Jones                  |              | Purchasers          |        |
| 90437   | 6 Donnybrook (Bank of Ireland) |              | Lending Institution |        |
| GRA0    | 04 Grace & Associates          |              | Auctioneers         |        |
| SMY0    | 04 Jane Dooley                 | 0859512365   | Solicitors          |        |
| JOEBO   | DL Jane Kent                   | 085-852 9632 | Solicitors          |        |
| FIT01   | 1 Joan Fitzpatrick             |              | Deceased            |        |
| 90438   | 1 Liam Jones                   | 087-766666   | Purchasers          |        |
| MASO    | 01 (Mason Hayes & Curran)      |              | Solicitors          | ~      |
| То      |                                |              |                     | x      |
| Show /  | All Contacts                   |              | Ok                  | Cancel |

6. Select the contact to receive the text from the list.

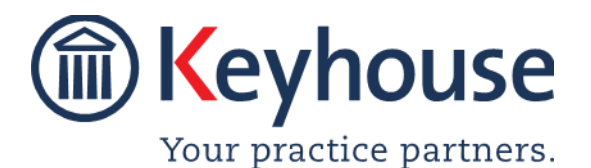

### How To Guide

#### 7. Enter the SMS message and click Send SMS.

|               | SMS Message                                                                                           | □ ×        |
|---------------|----------------------------------------------------------------------------------------------------|------------|
| Brer          | nda Hartley <353873386101>×                                                                           |            |
|               |                                                                                                    | Templates  |
| Hi, v<br>free | ve have received a settlement offer in you case. Can you please give me a call wh<br>to discuss. Jane | en you are |
|               |                                                                                                    | 119/160    |
| Date          | : 03/09/2020 10:41:54 <b>Status:</b> unsent Send SMS                                                  | Cancel     |
|               |                                                                                                    |            |

**NOTE**: The message is restricted to 160 characters and a count is visible in the bottom right of the window.

## Option 2 - Using New Item Option where the mobile number is not record on the system.

- 1. Open the matter you wish to send the SMS message from.
- 2. Click on the New Item button.
- 3. Select SMS Message to open the message Window
- 4. Manually enter the mobile number using the international format followed by a semi colon.

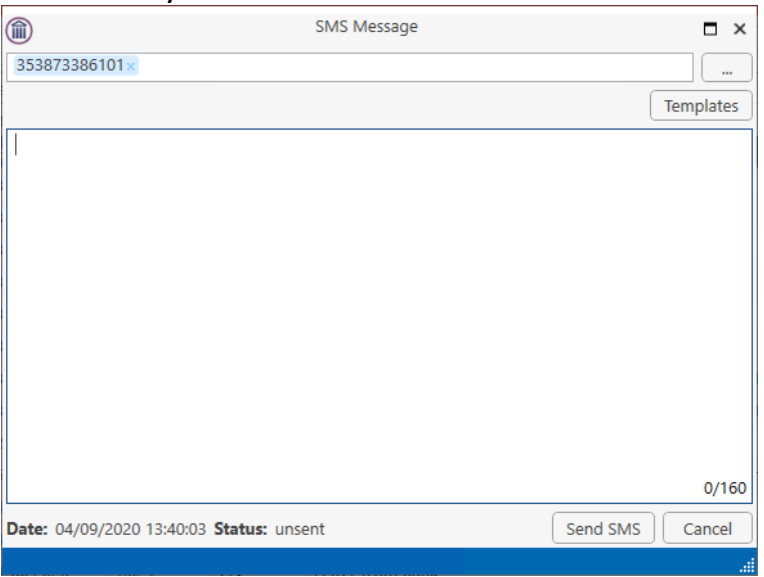

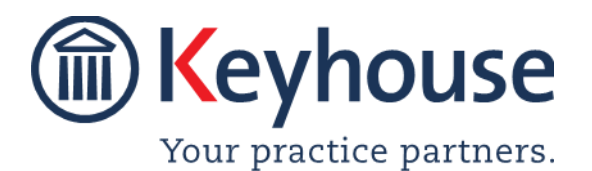

### How To Guide

**NOTE**: If the ; is missing, the message will not be sent and the status will appear in the case diary as 'Unsent'.

**NOTE**: The message is restricted to 160 characters and a count is visible in the bottom right of the window.

#### **Option 3 – Using the SMS Button on the Mobile Number**

- 1. Open the Current Client Details or the Associate Details.
- 2. Click on the SMS Button beside the mobile number.

|                          |                        | Current Clie       | nt Details                         |                                          |                      |            |        |
|--------------------------|------------------------|--------------------|------------------------------------|------------------------------------------|----------------------|------------|--------|
| Code HAR003 Clie         |                        |                    | ient Name                          |                                          |                      |            |        |
|                          |                        | En                 | velope Name                        | Enter                                    | r envelope name      |            |        |
| Corporate                | Personal               | Legal Details      | Billing Detail                     | s                                        | Permission           | Bank De    | tails  |
| General                  | Client Contacts        | Notes              | Matters                            |                                          | Cross Ref            | Categori   | es     |
| Salutation               | Brenda                 |                    | Main Contac                        | t                                        | Enter main contact   |            |        |
| Address                  | IMI Campus             |                    | Telephone                          |                                          | 086-9874563          |            |        |
|                          | Sandyford<br>Dublin 16 |                    | Fax No                             |                                          | Enter fax number     |            |        |
|                          |                        |                    | Mobile                             |                                          | 0873386101           | 8          | Opt-Ou |
| E-Mail                   | brenda@keyhouse.ie     |                    | Secondary E                        | Secondary E-Mail Enter seconday email id |                      | id         |        |
| Other ref                | Enter other ref        |                    | PPS no                             |                                          | 9874563B             |            |        |
| Fee Earner *             | Carol Nolan            | ~                  | Spouse PPS Enter spouse PPS number |                                          | ber                  |            |        |
| Client VAT no            | Enter VAT number       |                    | PPS Tax type                       |                                          | Select PPS tax type  |            |        |
| Postal code              | Enter postal code      |                    | County                             |                                          | Enter county         |            |        |
| DX Address               | Enter DX Address       |                    | Nationality                        |                                          | Select nationality   |            | [      |
|                          |                        |                    | Warning Me                         | sage                                     | Please correspond by | Email      |        |
| Web Password             | Enter Web Password     |                    |                                    |                                          | Disallow new Matters | 5          |        |
| Anti mone<br>03 Sep 2020 | y laundering checked   | Check if this Cont | act is an organi                   | sation                                   | Receive monthly      | statements |        |
|                          |                        |                    |                                    |                                          | [                    | ок         | Cance  |

3. Enter the SMS message and click Send SMS.

|                                        | SMS Message | □ ×             |
|----------------------------------------|-------------|-----------------|
| Brenda Hartley <353873386101>×         |             |                 |
|                                        |             | Templates       |
|                                        |             |                 |
|                                        |             |                 |
|                                        |             |                 |
|                                        |             |                 |
|                                        |             |                 |
|                                        |             |                 |
|                                        |             |                 |
|                                        |             |                 |
|                                        |             | 0/160           |
| Date: 03/09/2020 16:57:55 Status: unse | nt          | Send SMS Cancel |
|                                        |             |                 |

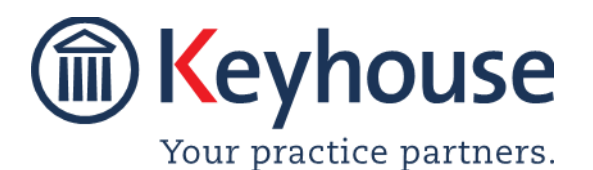

**NOTE**: The message is restricted to 160 characters and a count is visible in the bottom right of the window.

4. Close the Current Client Details or Associate Details.

#### **Using Templates**

- If you wish to use a Template message, select Template.
  **NOTE**: The templates must be set up by the System Administrator.
- 2. Double click on the Template required and click Send SMS.

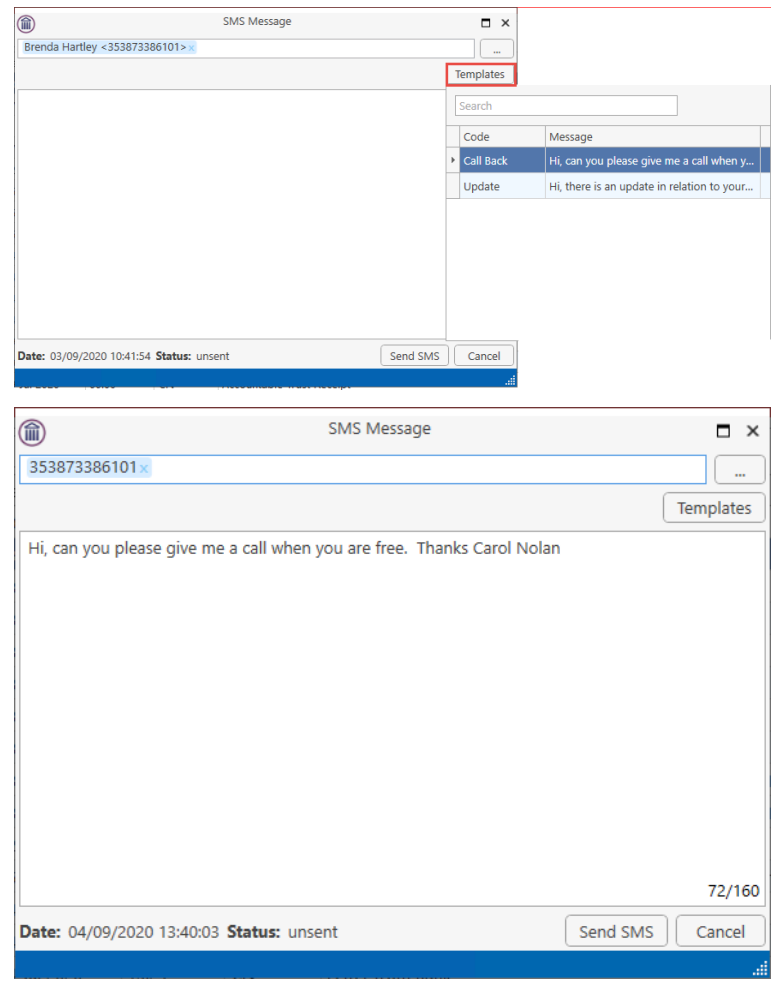

3. Click Send SMS.

#### **Case Diary**

1. The SMS will appear in the Case Diary as a completed action with the status of the message visible.

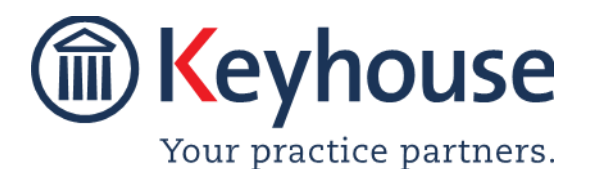

2.

| Image: Second systemImage: Second systemThe status of the message of options. | 16:25<br>can also be se                         | cn<br>een. The s | Status: Delivered   |  |  |
|-------------------------------------------------------------------------------|-------------------------------------------------|------------------|---------------------|--|--|
| Status: Unsent                                                                | The message has not been sent                   |                  |                     |  |  |
| Status: Sent                                                                  | The message has been sent but not yet delivered |                  |                     |  |  |
| Status: Delivered                                                             | The messag                                      | e has bee        | n delivered         |  |  |
| Status: DELIVERY FAILED                                                       | The messag                                      | e was sen        | t but not delivered |  |  |

3. If the delivery fails, then a new message will need to be created.

#### Opting Out

If a client or an associate do not want to receive text messages, the Opt Out option can be set.

1. Open the Current Client Detail or the Associate Details and click the Opt Out option beside the mobile number.

| Code HAR003 Cli          |                        |            | ient Name Brenda Hartley |                   |                    |                         |            |        |
|--------------------------|------------------------|------------|--------------------------|-------------------|--------------------|-------------------------|------------|--------|
|                          |                        |            | Env                      | velope Name       | Enter              | envelope name           |            |        |
| Corporate                | Personal               | Legal Deta | ils                      | Billing Details   | s                  | Permission              | Bank D     | etails |
| General                  | Client Contacts        | No         | tes                      | Matters           |                    | Cross Ref               | Catego     | ries   |
| Salutation               | Brenda                 |            | Main Contact             | t                 | Enter main contact |                         |            |        |
| Address                  | IMI Campus             |            |                          | Telephone         |                    | 086-9874563             |            |        |
|                          | Sandyford<br>Dublin 16 |            | Fax No                   |                   | Enter fax number   |                         |            |        |
|                          |                        |            |                          | Mobile            |                    | 0873386101              |            | Opt-Ou |
| E-Mail                   | brenda@keyhouse.ie     |            |                          | Secondary E-      | Mail               | Enter seconday email id |            |        |
| Other ref                | Enter other ref        |            |                          | PPS no            |                    | 9874563B                |            |        |
| Fee Earner *             | Carol Nolan            |            | ~                        | Spouse PPS        |                    | Enter spouse PPS num    | ber        |        |
| Client VAT no            | Enter VAT number       |            |                          | PPS Tax type      |                    | Select PPS tax type     |            | -      |
| Postal code              | Enter postal code      |            |                          | County            |                    | Enter county            |            |        |
| DX Address               | Enter DX Address       |            |                          | Nationality       |                    | Select nationality      |            | 2      |
|                          |                        |            |                          | Warning Mes       | sage               | Please correspond by    | Email      |        |
| Web Password             | Enter Web Password     |            |                          |                   |                    | Disallow new Matters    |            |        |
| Anti mone<br>16 Jul 2020 | ey laundering checked  | Check      | t if this Conta          | ict is an organis | sation             | Receive monthly         | statements |        |

2. If a user tries to send a message, using any of the options, the following warning will appear.

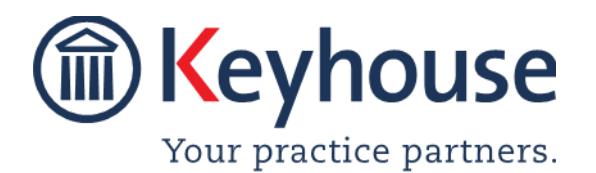

### How To Guide

| Phone Numbers Opted Out |                                                                                                    |  |  |  |  |
|-------------------------|----------------------------------------------------------------------------------------------------|--|--|--|--|
| $\mathbf{\odot}$        | Some of the phone numbers have opted out of receiving SMS messages. Please review the following: 353873386101 |  |  |  |  |
|                         | Ok                                                                                                    |  |  |  |  |

3. If the client or associate wishes to receive, then click on the Opt In button to re-enable the feature.